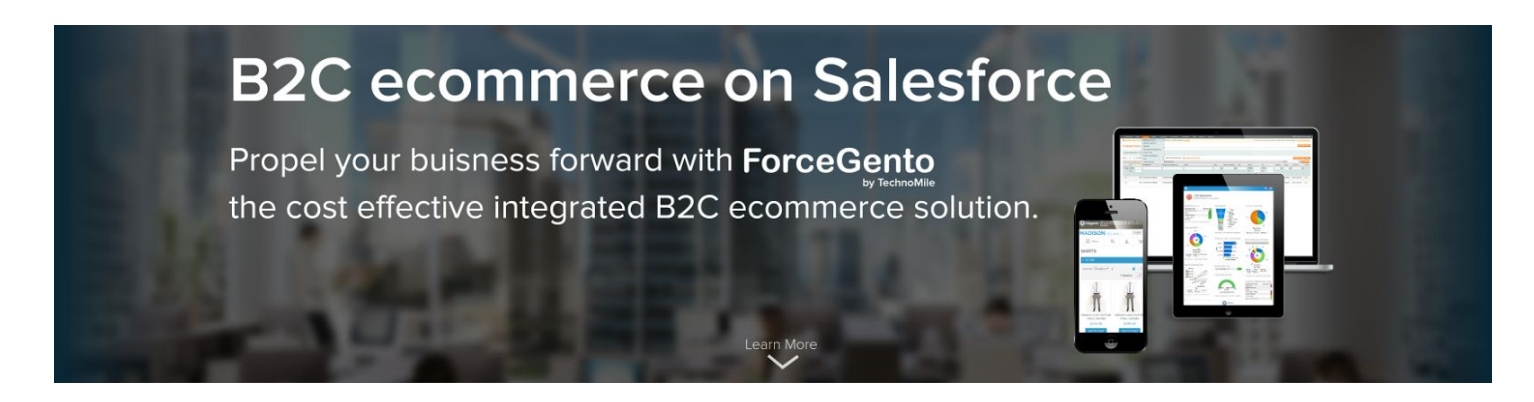

# How to install and configure ForceGento App using AppExchange

This guide will walk you through the installation of TechnoMile's ForceGento Application for your Salesforce Organization.

Note: Installation of TechnoMile's ForceGento Application is the same as any other AppExchange App. You may skip Part I of this document if you are already familiar with it. If you are not a system administrator but would like to install it anyway, you can install it into a free Developer Edition. Sign up at http://developer.force.com.

Important: Once installation is complete, you must deploy the standard objects additional pick list values for the Account Type, Opportunity Stage & Product Family and finish your installation by following the instructions in Part II.

### Part I

1. Enter your Salesforce credentials i.e. Username & Password.

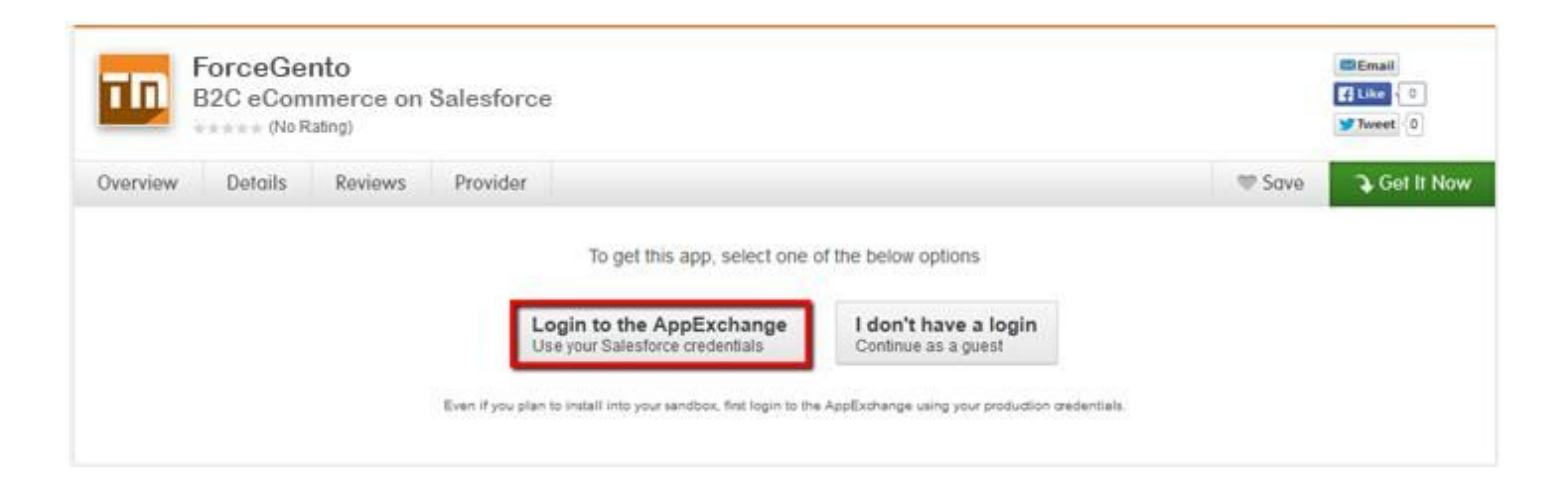

2. Select where you would like to install the application. In this example, we will be selecting "Install in Production"; however, the instructions are the same for either option.

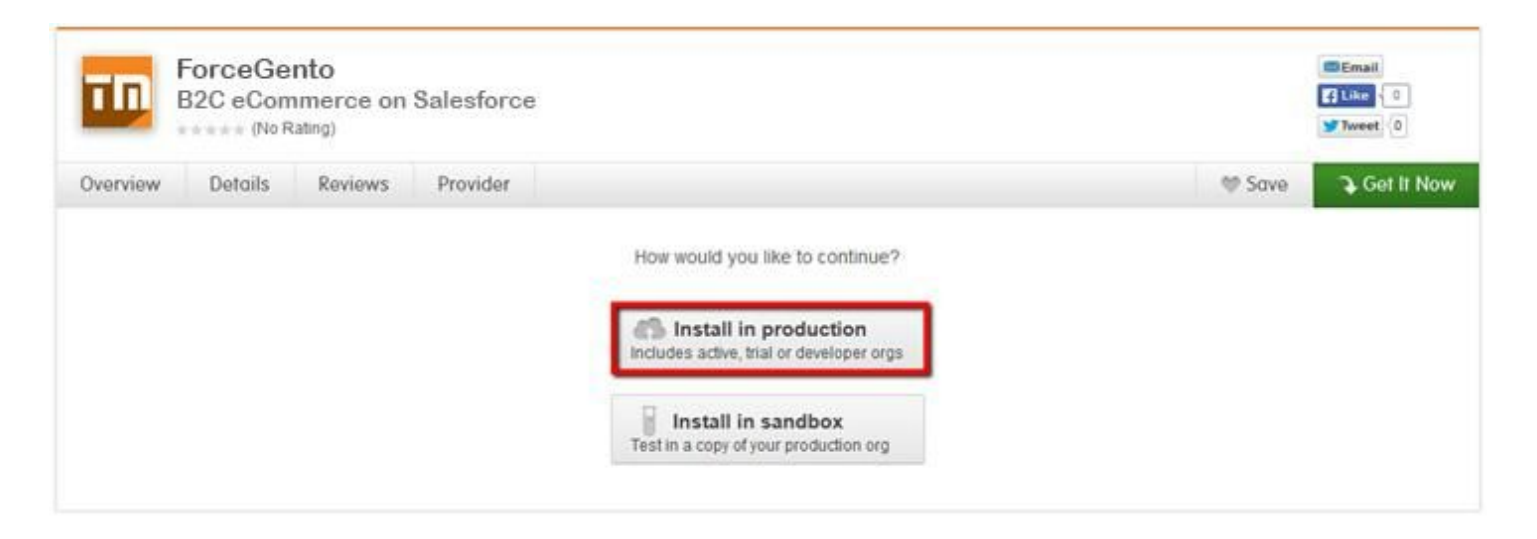

3. Check the "I have read and agree to the terms and conditions" checkbox. Then, click "Confirm and Install!".

|                                                                                                   | Almost there!                                                                                           |  |
|---------------------------------------------------------------------------------------------------|----------------------------------------------------------------------------------------------------|--|
| WHAT YOU ARE INSTALLING                                                                           | WHERE YOU ARE INSTALLING                                                                                |  |
| PACKAGE<br>ForceGento                                                                             | ORGANIZATION<br>TechnoMile LLC                                                                          |  |
| VERSION<br>ForceGento                                                                             | EDITION<br>Developer Edition                                                                            |  |
| SUBSCRIPTION<br>Free                                                                              | USER NAME<br>adminuser@developer.com                                                                    |  |
| DURATION<br>Does Not Expire                                                                       |                                                                                                    |  |
| NUMBER OF SUBSCRIBERS<br>Site-wide                                                                |                                                                                                    |  |
| have read                                                                                         | and agree to the terms and conditions .                                                                 |  |
| Cancel Install   Back to previous step                                                            | Confirm and Install                                                                                     |  |
| Salesforce.com Inc. is not the provider of this<br>here for detailed information on what is and i | application but has conducted a limited security review. Please click<br>s not included in this review. |  |

### 4. Click "Continue".

| aonage mo                                                                                     | tallation D                                                         | etails                                                                                                    |                                                                                                    |                                                                                                    | Help for this Page                                                                                                    |
|-----------------------------------------------------------------------------------------------|---------------------------------------------------------------------|----------------------------------------------------------------------------------------------------|----------------------------------------------------------------------------------------------------|----------------------------------------------------------------------------------------------------|----------------------------------------------------------------------------------------------------|
|                                                                                               | Package Name                                                        | ForceGento                                                                                                   |                                                                                                    |                                                                                                    |                                                                                                    |
|                                                                                               | Version Name                                                        | ForceGento                                                                                                   |                                                                                                    |                                                                                                    |                                                                                                    |
|                                                                                               | Version Number                                                      | 1.2                                                                                                    |                                                                                                    |                                                                                                    |                                                                                                    |
|                                                                                               | Publisher                                                           | TechnoMile LLC                                                                                               |                                                                                                    |                                                                                                    |                                                                                                    |
|                                                                                               | Description                                                         | B2C eCommercie app prov<br>online store which is comp<br>and functionality of their o<br>.and Salesforce CRM | Ides high performance, scalable eCommerce<br>atible with webimobile app. This app provides<br>inline store. Users can register, select product | solution for businesses. TechnoMia has t<br>online merchants with a flexible shoppin<br>s for shopping and place orders. This app<br>cel | oulit a 820 eCommerce app with Salesforce that is an<br>g cart system, as well as control over the look, content<br>plication is integrated with Magento Community Edition                                                                                                    |
| Package Compone                                                                               | ents                                                                |                                                                                                    |                                                                                                    |                                                                                                    |                                                                                                    |
| Tabs (10)                                                                                     |                                                                     |                                                                                                    |                                                                                                    |                                                                                                    |                                                                                                    |
| Tabs (10)<br>Action                                                                           | Com                                                                 | ponent Name                                                                                                  | Parent Object                                                                                                    | Component Type                                                                                                    | Installation Notes                                                                                                    |
| Tabs (10)<br>Action<br>Create                                                                 | Com                                                                 | ponent Name                                                                                                  | Parent Object                                                                                                    | Component Type<br>Tab                                                                                                    | Installation Notes<br>This is a brand new component.                                                                                                    |
| Tabs (10)<br>Action<br>Create<br>Create                                                       | Com<br>Expe<br>Getti                                                | ponent Name<br>nse<br>ng Started                                                                             | Parent Object                                                                                                    | Component Type<br>Tab<br>Tab                                                                                                    | Installation Notes<br>This is a brand new component.<br>This is a brand new component.                                                                                                    |
| Tabs (10)<br>Action<br>Create<br>Create<br>Create                                             | Com<br>Expe<br>Gefii<br>Proje                                       | ponent Name<br>nse<br>ng Started<br>ct                                                                       | Parent Object                                                                                                    | Component Type<br>Tab<br>Tab<br>Tab<br>Tab                                                                                               | Installation Notes<br>This is a brand new component.<br>This is a brand new component.<br>This is a brand new component.                                                                                                    |
| Tabs (10)<br>Action<br>Create<br>Create<br>Create<br>Create                                   | Com<br>Expe<br>Getti<br>Proje<br>Miles                              | ponent Name<br>nse<br>ng Started<br>id<br>idne                                                               | Parent Object                                                                                                    | Component Type<br>Tab<br>Tab<br>Tab<br>Tab<br>Tab                                                                                        | Installation Notes<br>This is a brand new component.<br>This is a brand new component.<br>This is a brand new component.<br>This is a brand new component.                                                                                                    |
| Tabs (10)<br>Action<br>Create<br>Create<br>Create<br>Create<br>Create                         | Com<br>Expe<br>Getti<br>Projo<br>Miles<br>Sum                       | ponent Name<br>nse<br>ng Stanted<br>id<br>idne<br>mary                                                       | Parent Object                                                                                                    | Component Type<br>Tab<br>Tab<br>Tab<br>Tab<br>Tab<br>Tab                                                                                 | Installation Notes<br>This is a brand new component.<br>This is a brand new component.<br>This is a brand new component.<br>This is a brand new component.<br>This is a brand new component.                                                                                                    |
| Tabs (10) Action Create Create Create Create Create Create Create                             | Com<br>Expe<br>Gefti<br>Proje<br>Mileo<br>Sum<br>Log                | ponent Name<br>nse<br>ng Started<br>id<br>idne<br>mary                                                       | Parent Object                                                                                                    | Component Type<br>Tab<br>Tab<br>Tab<br>Tab<br>Tab<br>Tab<br>Tab                                                                          | Installation Notes<br>This is a brand new component.<br>This is a brand new component.<br>This is a brand new component.<br>This is a brand new component.<br>This is a brand new component.<br>This is a brand new component.                                                                                                    |
| Tabs (10) Action Create Create Create Create Create Create Create Create                      | Com<br>Expe<br>Geffi<br>Proje<br>Mileo<br>Sum<br>Log<br>Task        | ponent Name<br>nse<br>ng Started<br>id<br>none<br>mary                                                       | Parent Object                                                                                                    | Component Type<br>Tab<br>Tab<br>Tab<br>Tab<br>Tab<br>Tab<br>Tab<br>Tab<br>Tab                                                            | Installation Notes<br>This is a brand new component.<br>This is a brand new component.<br>This is a brand new component.<br>This is a brand new component.<br>This is a brand new component.<br>This is a brand new component.<br>This is a brand new component.                                                                                                    |
| Tabs (10) Action Create Create Create Create Create Create Create Create Create               | Com<br>Expe<br>Getti<br>Proje<br>Miles<br>Sum<br>Log<br>Task        | ponent Name<br>nse<br>ng Started<br>id<br>none<br>mary<br>rt Template                                        | Parent Object                                                                                                    | Component Type<br>Tab<br>Tab<br>Tab<br>Tab<br>Tab<br>Tab<br>Tab<br>Tab<br>Tab<br>Tab                                                     | Installation Notes<br>This is a brand new component.<br>This is a brand new component.<br>This is a brand new component.<br>This is a brand new component.<br>This is a brand new component.<br>This is a brand new component.<br>This is a brand new component.<br>This is a brand new component.<br>This is a brand new component.                                    |
| Tabs (10) Action Create Create Create Create Create Create Create Create Create Create Create | Com<br>Expe<br>Getti<br>Miles<br>Sum<br>Log<br>Task<br>Impt<br>Cale | ponent Name nse ng Started id ione mary et Template ndar                                                     | Parent Object                                                                                                    | Component Type<br>Tab<br>Tab<br>Tab<br>Tab<br>Tab<br>Tab<br>Tab<br>Tab<br>Tab<br>Tab                                                     | Installation Notes This is a brand new component. This is a brand new component. This is a brand new component. This is a brand new component. This is a brand new component. This is a brand new component. This is a brand new component. This is a brand new component. This is a brand new component. This is a brand new component. This is a brand new component. |

### 5. Click "Next".

| Step 1. Approve Package API Acce                                                            | ess                                                                                                    |                                                         | Step 1 of 3                                                           |
|---------------------------------------------------------------------------------------------|----------------------------------------------------------------------------------------------------|---------------------------------------------------------|-----------------------------------------------------------------------|
| These settings control the access that s-co<br>standard objects after the package is instal | ontrols and other components in this package have to standard objec<br>lied from the package detail page. <u>Tell me more</u> | ts via the API. The access will still be constrained by | y the user's profile. You can view and edit the package API access to |
| Package Custom Objects                                                                      |                                                                                                    |                                                         |                                                                       |
| This Package will have the user's access (                                                  | via the API) to all Custom Objects in your Organization.                                                                      |                                                         |                                                                       |
| Extended Object Permissions                                                                 |                                                                                                    |                                                         |                                                                       |
|                                                                                             | Read Create Edit Delete                                                                                                    |                                                         | Read Create Edit Delete                                               |
| Accounts                                                                                    | $\checkmark$ $\checkmark$ $\checkmark$ $\checkmark$                                                                           | Goals                                                   | 1 1 1 I                                                               |
| Assets                                                                                      | $\checkmark$ $\checkmark$ $\checkmark$ $\checkmark$                                                                           | Goal Collaborators                                      | 1 1 1 1                                                               |
| Campaigns                                                                                   | $\checkmark$ $\checkmark$ $\checkmark$ $\checkmark$                                                                           | Goal Links                                              | 1 1 1 1                                                               |
| Cases                                                                                       | $\checkmark$ $\checkmark$ $\checkmark$ $\checkmark$                                                                           | Ideas                                                   | 1 1 1 1                                                               |
| Coaching                                                                                    | $\checkmark$ $\checkmark$ $\checkmark$ $\checkmark$                                                                           | Leads                                                   | 1 1 1 1                                                               |
| Contacts                                                                                    | $\checkmark$ $\checkmark$ $\checkmark$ $\checkmark$                                                                           | Opportunities                                           | 1 1 1 1                                                               |
| Contracts                                                                                   | $\checkmark$ $\checkmark$ $\checkmark$ $\checkmark$                                                                           | Performance Cycles                                      | 1 1 1 1                                                               |
| Documents                                                                                   | $\checkmark$ $\checkmark$ $\checkmark$ $\checkmark$                                                                           | Price Books                                             | 1 1 1 1                                                               |
| Feedback                                                                                    | $\checkmark$ $\checkmark$ $\checkmark$ $\checkmark$                                                                           | Products                                                | 1 1 1 1                                                               |
| Feedback Questions                                                                          | $\checkmark$ $\checkmark$ $\checkmark$ $\checkmark$                                                                           | Push Topics                                             | 1 1 1 1                                                               |
| Feedback Question Sets                                                                      | $\checkmark$ $\checkmark$ $\checkmark$ $\checkmark$                                                                           | Solutions                                               | 1 1 1 1                                                               |
| Feedback Requests                                                                           | $\checkmark$ $\checkmark$ $\checkmark$ $\checkmark$                                                                           |                                                         |                                                                       |
| General User Permissions                                                                    |                                                                                                    |                                                         |                                                                       |
| This Package will be able to use all of the C                                               | General User Permissions from the user's Profile.                                                                             |                                                         |                                                                       |
| Administrative Permissions                                                                  |                                                                                                    |                                                         |                                                                       |
| This Package will be able to use all of the A                                               | Administrative Privileges from the user's Profile.                                                                            |                                                         |                                                                       |
|                                                                                             |                                                                                                    |                                                         | Next Cancel                                                           |
|                                                                                             |                                                                                                    |                                                         | HOXE CONCO                                                            |

6. Note: If you would like all users to be able to add ForceGento Application, select the "Grant Access to all users" radio button. If you would like specific users to be able to add ForceGento Application, select the "Select Security settings" radio button. If you would like only the admin users to be able to add ForceGento Application, select the "Grant Access to admins only" radio button.Click "Next" again.

| Help for this Page   |                                                                                                    | orceGento                                                                                                    |
|----------------------|----------------------------------------------------------------------------------------------------|----------------------------------------------------------------------------------------------------|
| Step 2 of :          |                                                                                                    | Step 2. Choose security level                                                                                     |
|                      | Users with your profile get full access (best for limited deployments)<br>All internal custom profiles get full access<br>User access set by profile (recommended for most packages) | Select security settings:<br>Grant access to admins only<br>Grant access to all users<br>Select security settings |
| Previous Next Carcel |                                                                                                    |                                                                                                    |

#### 7. Click "Install".

| Package Installer<br>ForceGento                                  | Help for this Fage 🥹    |
|------------------------------------------------------------------|-------------------------|
| Step 3. Install Package                                          | Step 3 of 3             |
| The package is ready to be installed. Click Install to continue. |                         |
|                                                                  | Previous Install Cancel |

Help for this Page 🥝

8. It will take several minutes for the install to complete; you will be notified via an email.

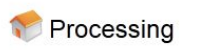

Your request is in progress. You will be notified by email when it completes.

9. To view the installed Profile Image Application click on Setup >Build > View Installed Packages.

| Istanc                     | u l'ackayes                                                |                                                                  |                                                                        |                                                                 |                                               |                         |          |                  |           |
|----------------------------|------------------------------------------------------------|------------------------------------------------------------------|------------------------------------------------------------------------|-----------------------------------------------------------------|-----------------------------------------------|-------------------------|----------|------------------|-----------|
| n Force.com                | n AppExchange you can br                                   | owse, test drive, download, and                                  | d install pre-built apps and comp                                      | oonents right into your salesforce.co                           | om environment. <u>Learn More about Insta</u> | alling Packages.        | ſ        |                  |           |
| ops and com<br>fore deploy | mponents are installed in j<br>ring. You can deploy the co | packages. Any custom apps, ta<br>imponents individually using th | bs, and custom objects are initia<br>e other features in setup or as a | ally marked as "In Development" an<br>group by clicking Deploy. | d are not deployed to your users. This a      | llows you to test and c | ustomize | salesforce ap    | pexchang  |
| ependina or                | n the links next to an insta                               | lled package, you can take diffe                                 | rent actions from this page.                                           |                                                                 |                                               |                         |          | Visit AppE       | xchange » |
|                            |                                                            |                                                                  |                                                                        |                                                                 |                                               |                         |          | , and the states |           |
| remove a p                 | package, click Uninstall. To                               | o manage your package license                                    | es, click Manage Licenses.                                             |                                                                 |                                               |                         |          |                  |           |
| remove a p                 | package, click Uninstall. To<br>Packages                   | o manage your package license                                    | es, click Manage Licenses.                                             |                                                                 |                                               |                         |          |                  |           |
| nstalled F                 | package, click Uninstall. The Packages Package Name        | o manage your package licenso<br>Publisher                       | es, click Manage Licenses.<br>Version Number                           | Namespace Prefix                                                | Install Date                                  | Limits                  | Apps     | Tabs             | Object    |

## Part II

Please complete the following steps to finish the configuration of the application.

1. Click on "Setup" in the upper right-hand corner of your browser.

| salesforce                             | arch Search                                       |                 |                                                                     |                    | Admin User            | - Setup Help                | Sales 🔻                                                                                                 |
|----------------------------------------|---------------------------------------------------|-----------------|---------------------------------------------------------------------|--------------------|-----------------------|-----------------------------|----------------------------------------------------------------------------------------------------|
| Home Chatter Campaigns                 | Leads Accounts Contacts Opportunities Forecasts   | Contracts Cases | Solutions Products Reports                                          | Dashboards Resourc | es Resources Bookings | Book Resources              | +                                                                                                    |
| Create New 🔻                           | Admin User<br>Monday November 25, 2013            |                 |                                                                     |                    |                       | Win                         | ter '14 for Developers                                                                                  |
| Recent Items                           | -h- Hide Feed                                     |                 |                                                                     |                    |                       |                             |                                                                                                    |
| <u>00000100</u>                        | ው Post 📲 File 🦧 New Task 🛛 More 🔻                 |                 | Recommendations                                                     | More               |                       |                             |                                                                                                    |
| (i) <u>Tim Barr</u> (b) TestCamp       | What are you working on?                          | Sha             | are                                                                 |                    |                       |                             |                                                                                                    |
| Burlington Textiles Corp of<br>America | Q   Sort By Post Date -                           |                 | Learn more about how<br>Chatter can help you<br>do your job better. | 2                  |                       |                             |                                                                                                    |
|                                        | There are no updates.                             |                 | Skip >                                                              |                    |                       |                             |                                                                                                    |
| 👿 Recycle Bin                          |                                                   |                 | Mr. Tim Barr<br>Owned by you<br>Follow                              |                    |                       |                             |                                                                                                    |
|                                        |                                                   |                 | Burlington Textiles Corr<br>of America<br>Owned by you<br>Follow    | p                  |                       |                             |                                                                                                    |
|                                        | Calendar                                          | New Event New M | Aeeting Request                                                     |                    |                       |                             | Calendar Help 🤶                                                                                         |
|                                        | Scheduled Meetings Requested Meetings             |                 |                                                                     |                    |                       | K N                         | ovember 2013 🕟                                                                                          |
|                                        | Today 11/25/2013                                  |                 |                                                                     |                    |                       | Sun Mon                     | Tue Wed Thu Fri Sat                                                                                     |
|                                        | You have no events scheduled for the next 7 days. |                 |                                                                     |                    |                       | 27 28                       | 29 30 31 01 02<br>05 06 07 08 09                                                                        |
|                                        |                                                   |                 |                                                                     |                    |                       | 10 11                       | 12 13 14 15 16                                                                                          |
|                                        |                                                   |                 |                                                                     |                    |                       | 17 18<br>24 <mark>25</mark> | 19         20         21         22         23           26         27         28         29         30 |

2. Click on the down arrow next to "Customize".

| Build                  | New profile                          | Import accounts & contacts            |                                                |           |
|------------------------|--------------------------------------|---------------------------------------|------------------------------------------------|-----------|
| Build                  | New permission set                   | Import custom objects                 |                                                |           |
| Customize              | Add roles                            | Mass delete records                   |                                                |           |
| Tab Names and Labels   |                                      |                                       |                                                |           |
| ► Home                 |                                      |                                       |                                                |           |
| Activities             | Community                            |                                       | D                                              | Dismiss 🗙 |
| Campaigns              |                                      |                                       |                                                |           |
| ▶ Leads                | Resources                            | Find Answers                          | Contribute Ideas                               |           |
| Accounts               | Collaborate & Discuss                | Post your questions to the Community. | Share & vote for ideas to improve the product. |           |
| D&B Companies          | Join the conversation.               |                                       |                                                |           |
| Contacts               | Liser Groups                         | Ask a Question                        | Post an Idea                                   |           |
| Notes BETA             | Connect with customers in your area. |                                       |                                                |           |
| Opportunities          |                                      |                                       |                                                |           |
| Sales Path             |                                      | Release Resources                     |                                                |           |
| Quotes                 |                                      |                                       |                                                |           |
| ▶ Forecasts            |                                      |                                       |                                                |           |
| ▶ Cases                |                                      |                                       |                                                |           |
| Entitlement Management |                                      |                                       |                                                |           |
| Self-Service           |                                      |                                       |                                                |           |
| Call Center            |                                      |                                       |                                                |           |
| Console                |                                      |                                       |                                                |           |
| Omni-Channel BETA      |                                      |                                       |                                                |           |
| Live Agent             |                                      |                                       |                                                |           |
| Macros                 |                                      |                                       |                                                |           |
| ▶ Contracts            |                                      |                                       |                                                |           |
|                        |                                      |                                       |                                                |           |

3. Click on the down arrow next to "Account" to expose the "Fields" menu then click on "Type" field for adding additional pick list values.

### <u>Step 1</u>

|                               | Edit           | Fax               |                   | Fax                   | Fax          |
|-------------------------------|----------------|-------------------|-------------------|-----------------------|--------------|
| Tab Names and Labels          | Replace   Edit | Industry          |                   | Industry              | Picklist     |
| ▶ Home                        |                | Last Modified By  |                   | LastModifiedBy        | Lookup(User) |
| Activities                    | Edit           | NAICS Code        |                   | NaicsCode             | Text(8)      |
| ▶ Campaigns                   | Edit           | NAICS Description |                   | NaicsDesc             | Text(120)    |
| Leads     Accounts            | Replace   Edit | Ownership         |                   | Ownership             | Picklist     |
| Fieldo                        | Edit           | Parent Account    |                   | Parent                | Hierarchy    |
| Deleted Leelers Filters       | Edit           | Phone             |                   | Phone                 | Phone        |
| Validation Rules              | Replace   Edit | Rating            |                   | Rating                | Picklist     |
| Triggers                      |                | Shipping Address  |                   | ShippingAddress       | Address      |
| Partner Roles                 | Edit           | SIC Code          |                   | Sic                   | Text(20)     |
| Contact Roles                 | Edit           | SIC Description   | Please click for  | SicDesc               | Text(80)     |
| Page Layouts                  | Edit           | Ticker Symbol     | adding            | TickerSymbol          | Content(20)  |
| Field Sets<br>Compact Layouts | Edit           | Tradest           | nicklist values   | Tradestyle            | Text(255)    |
| Search Layouts                | Replace   Edit | Туре              | picialise values. | Туре                  | Picklist     |
| Buttons, Links, and Actions   | Edit           | Website           |                   | Website               | URL(255)     |
| Record Types                  | Edit           | Year Started      |                   | YearStarted           | Text(4)      |
| Limits<br>Account Teams       | Account Cus    | tom Fields & Re   | lationships       | New Field Dependencie | e            |
| Settings                      | Account ous    | tom rielus & Re   | auonampa          | Tield Dependencie     | 2            |

# Step 2

| Account    | Type Picklist Values       | New Re | eorder  | Printable View Chart Colors 🔻 |                                | Account Type Picklist Values Help 🥐 |
|------------|----------------------------|--------|---------|-------------------------------|--------------------------------|-------------------------------------|
| Action     | Values                     |        | Default | Chart Colors                  | Modified By                    |                                     |
| Edit   Del | Prospect                   |        |         | Assigned dynamically          | Admin User, 8/13/2015 11:36 PM |                                     |
| Edit   Del | Customer - Direct          |        |         | Assigned dynamically          | Admin User, 8/13/2015 11:36 PM |                                     |
| Edit   Del | Customer - Channel         |        |         | Assigned dynamically          | Admin User, 8/13/2015 11:36 PM |                                     |
| Edit   Del | Channel Partner / Reseller |        |         | Assigned dynamically          | Admin User, 8/13/2015 11:36 PM |                                     |
| Edit   Del | Installation Partner       |        |         | Assigned dynamically          | Admin User, 8/13/2015 11:36 PM |                                     |
| Edit   Del | Technology Partner         |        |         | Assigned dynamically          | Admin User, 8/13/2015 11:36 PM |                                     |
| Edit   Del | Other                      |        |         | Assigned dynamically          | Admin User, 8/13/2015 11:36 PM |                                     |

## Step 3

# Add Picklist Values

Add one or more picklist values below. Each value should be on its own line.

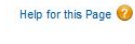

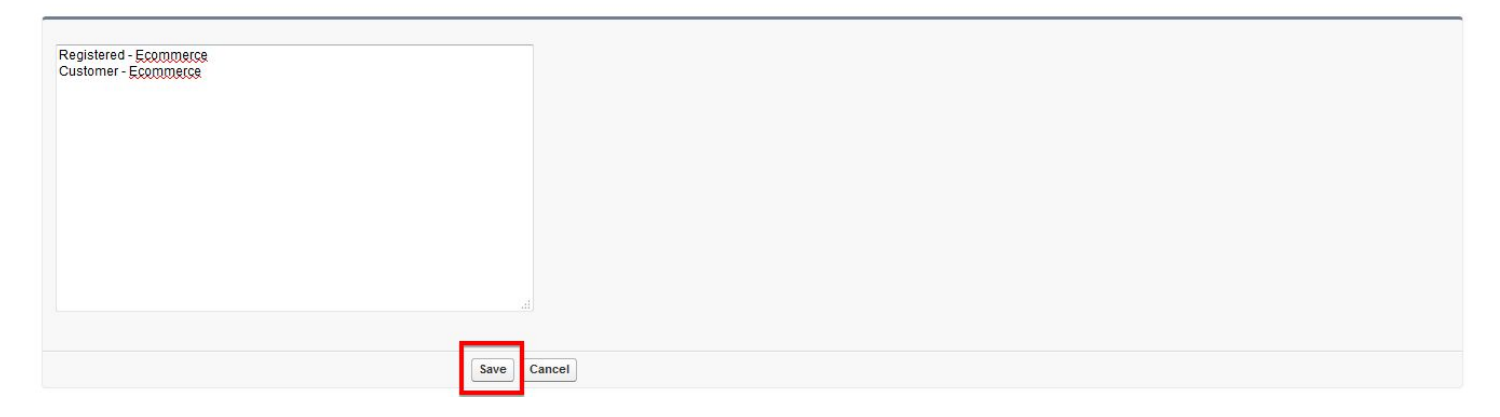

4. Click on the down arrow next to "Opportunity" to expose the "Fields" menu then click on "Stage" field for adding additional pick list value 'Wishlist'.

### <u>Step 1</u>

| Campaigns<br>Leads<br>Accounts | Edit <u>Quan</u><br>Replace   Edit <u>Stage</u><br>Replace   Edit <u>Type</u> | Please click<br>for adding a | on stage<br>additional       | Nu<br>Pic<br>Pic | mber(16, 2)<br>sklist<br>sklist |                   |                                                  |
|--------------------------------|-------------------------------------------------------------------------------|------------------------------|------------------------------|------------------|---------------------------------|-------------------|--------------------------------------------------|
| Contacts Notes BETA            | Opportunity Custo                                                             | om Fields & Re               | V Field Dependencies         | Data Type        | Indexed                         | Controlling Field | Opportunity Custom Fields & Relationships Help ? |
| Eielde                         | Edit   Del                                                                    | Current Generator(s)         | CurrentGeneratorsc           | Text(100)        |                                 |                   | Admin User, 8/13/2015 11:36 PM                   |
| Poloted Lookup Filtero         | Edit   Del   Replace                                                          | Delivery/Installation Status | DeliveryInstallationStatus_c | Picklist         |                                 |                   | Admin User, 8/13/2015 11:36 PM                   |
| Validation Rules               | Edit   Del                                                                    | Main Competitor(s)           | MainCompetitorsc             | Text(100)        |                                 |                   | Admin User, 8/13/2015 11:36 PM                   |
| Triggers                       | Edit   Del                                                                    | Order Number                 | OrderNumberc                 | Text(8)          |                                 |                   | Admin User, 8/13/2015 11:36 PM                   |
| Contact Roles<br>Competitors   | Edit   Del                                                                    | Tracking Number              | TrackingNumberc              | Text(12)         |                                 |                   | Admin User, 8/13/2015 11:36 PM                   |

### <u>Step 2</u>

| Opportunity Cust     | om Fields & Relationships    | New Field Dependencies       | New Field Dependencies |         |                   |                                |  |
|----------------------|------------------------------|------------------------------|------------------------|---------|-------------------|--------------------------------|--|
| Action               | Field Label                  | API Name                     | Data Type              | Indexed | Controlling Field | Modified By                    |  |
| Edit   Del           | Current Generator(s)         | CurrentGenerators_c          | Text(100)              |         |                   | Admin User, 8/13/2015 11:36 PM |  |
| Edit   Del   Replace | Delivery/Installation Status | DeliveryInstallationStatus_c | Picklist               |         |                   | Admin User, 8/13/2015 11:36 PM |  |
| Edit   Del           | Main Competitor(s)           | MainCompetitorsc             | Text(100)              |         |                   | Admin User, 8/13/2015 11:36 PM |  |
| Edit   Del           | Order Number                 | OrderNumberc                 | Text(8)                |         |                   | Admin User, 8/13/2015 11:36 PM |  |
| Edit   Del           | Tracking Number              | TrackingNumberc              | Text(12)               |         |                   | Admin User, 8/13/2015 11:36 PM |  |

# <u>Step 3</u>

#### **Opportunity Stages**

Modify or Add the stage to fit your sales process. Note that the Type and Forecast Category values affect each other. The Forecast Category automatically determines how opportunities are tracked in a forecast, but these values can be revised when users update their forecasts.

Help for this Page 🥑

| Changing the Type or Forecast C | ategory will update all opportunities that have this stage value. |                                  |                      |
|---------------------------------|-------------------------------------------------------------------|----------------------------------|----------------------|
| Stage Name<br>Type              | Save & New Cancel Wishlist                                        | Probability<br>Forecast Category | 10%                  |
| Description                     | Wishlist products from Shopping Cart.                             | Chart Color                      | Assigned dynamically |
|                                 |                                                                   |                                  |                      |
|                                 | Save Save & New Cancel                                            |                                  |                      |

5. Click on the down arrow next to "Product" to expose the "Fields" menu then click on "Family" field for adding additional pick list value 'simple'.

Help for this Page 🥑

### <u>Step 1</u>

#### **Product Fields**

This page allows you to specify the fields that can appear on the Product page. You can create up to 500 Product custom fields.

Note that deleting a custom field will delete any filters that use the custom field. It may also change the result of Assignment or Escalation Rules that rely on the custom field data.

| Action        | Field Label         | Field Name                                                       | Data Type       | Controlling Field | Indexed | Track History |
|---------------|---------------------|------------------------------------------------------------------|-----------------|-------------------|---------|---------------|
| Edit          | Active              | IsActive                                                         | Checkbox        |                   |         |               |
|               | Created By          | CreatedBy                                                        | Lookup(User)    |                   |         |               |
|               | Last Modified By    | Please click on Product Family<br>for adding additional picklist | Lookup(User)    |                   |         |               |
| dit           | Product Code        |                                                                  | Text(255)       |                   | ✓       |               |
| dit           | Product Description |                                                                  | Text Area(4000) |                   |         |               |
| eplace   Edit | Product Family      | value simple                                                     | Picklist        |                   |         |               |
| Edit          | Product Name        | Name                                                             | Text(255)       |                   | ✓       |               |

## Step 2

| Product Field<br>Product Family<br>Back to Product Fields |                |                      |                                         |                               | Help for this Page 🥹                  |
|-----------------------------------------------------------|----------------|----------------------|-----------------------------------------|-------------------------------|---------------------------------------|
|                                                           |                | Edit Set Field-      | Level Security View Field Accessibility |                               |                                       |
| Field Information                                         |                |                      |                                         |                               |                                       |
| Field Label                                               | Product Family |                      |                                         | Field Name                    | Family                                |
| Data Type                                                 | Picklist       |                      |                                         |                               |                                       |
| Help Text                                                 |                |                      |                                         |                               |                                       |
| Field Dependencies                                        |                | New                  |                                         |                               | Field Dependencies Help 🕐             |
| No dependencies defined.                                  |                |                      |                                         |                               |                                       |
| Validation Rules                                          |                | New                  |                                         |                               | Validation Rules Help 📀               |
| No validation rules defined.                              |                |                      |                                         |                               |                                       |
| Product Family Picklist Values                            |                | New                  |                                         |                               | Product Family Picklist Values Help 🕡 |
| Action Values                                             | Default        | Chart Colors         |                                         | Modified By                   |                                       |
| Edit None                                                 |                | Assigned dynamically |                                         | Admin User, 8/13/2015 11:36 P | M                                     |

#### Add Picklist Values Product Family

Add one or more picklist values below. Each value should be on its own line.

| nple |              |  |  |
|------|--------------|--|--|
|      |              |  |  |
|      |              |  |  |
|      |              |  |  |
|      |              |  |  |
|      |              |  |  |
|      |              |  |  |
|      |              |  |  |
|      |              |  |  |
|      |              |  |  |
|      |              |  |  |
|      |              |  |  |
|      |              |  |  |
|      |              |  |  |
|      |              |  |  |
|      |              |  |  |
|      |              |  |  |
|      |              |  |  |
|      |              |  |  |
|      |              |  |  |
|      |              |  |  |
|      |              |  |  |
|      |              |  |  |
|      |              |  |  |
|      |              |  |  |
|      |              |  |  |
|      |              |  |  |
|      |              |  |  |
|      |              |  |  |
|      |              |  |  |
|      |              |  |  |
|      |              |  |  |
|      | Save Canaol  |  |  |
|      | Jave Cdlicel |  |  |
|      |              |  |  |
|      |              |  |  |